# Создание ключей электронной подписи и формирование запроса на сертификат электронной подписи

1.1. Подключите смарт-карту к компьютеру.

1.2. Запустите браузер, который Вы настроили для работы в интернет банке (Google Chrome, Яндекс.Браузер или другой), и перейдите на страницу по адресу <u>https://ca.faktura.ru/ca/new-certificate?agentId=1043</u>

1.3. Нажмите кнопку «Заполнить заявление»:

## Получение сертификата

С посещением банка

Подайте заявление в банк лично и получите сертификат:

- 1. Заполните заявление.
- 2. Распечатайте и подпишите заявление.
- 3. Посетите банк, чтобы подтвердить личность и подать заявление в бумажном виде.
- 4. Сохраните сертификат.

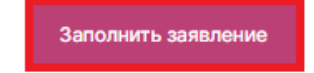

1.4. Откроется страница «Заявление на получение сертификата». Выберите устройство для хранения ключа **«Смарт-ключ (ГОСТ)»**:

### Заявление на получение сертификата

| Место хранения сертификата<br>Смарт-ключ (ГОСТ)                                          |                                                     |
|------------------------------------------------------------------------------------------|-----------------------------------------------------|
| • Убедитесь что смарт-ключ подключен!                                                    |                                                     |
| Фамилия                                                                                  | Имя                                                 |
| Отчество                                                                                 |                                                     |
| Я получаю сертификат как юридическое лицо                                                |                                                     |
| ИНН / КИО организации                                                                    |                                                     |
| Наименование организации                                                                 |                                                     |
| Страна<br>Россия                                                                         | Город                                               |
| Адрес организации                                                                        |                                                     |
| E-mail                                                                                   | Телефон                                             |
| На указанный е-mail придёт ссылка для сохр<br>уведомления об истечении срока действия об | анения сертификата и будут приходить<br>сертификата |

1.5. Заполните поля формы и нажмите кнопку «Далее»: Заявление на получение сертификата

|           | Место хранения<br>Смарт-ключ (           | сертификата 🖌 🗸                                                            |                                        |               |               |
|-----------|------------------------------------------|----------------------------------------------------------------------------|----------------------------------------|---------------|---------------|
|           | • Убедите                                | сь что смарт-ключ подключен!                                               |                                        |               |               |
|           | Фамилия<br>Иванов                        |                                                                            | имя<br>Валерий                         |               |               |
|           | Отчество<br>Степанович                   |                                                                            |                                        |               |               |
|           | Я получаю                                | сертификат как юридическое лицо                                            |                                        |               |               |
|           | ИНН / КИО орган<br>2227004214            | изации                                                                     |                                        |               |               |
|           | Наименование ор                          | рганизации                                                                 |                                        |               |               |
|           | Страна<br>Россия                         | ~                                                                          | Город<br>Барнаул                       |               | ~             |
|           | Адрес организац<br>ул. союза Рес         | ии<br>публик 38                                                            |                                        |               |               |
|           | E-mail<br>mail@pochta.r                  | ru                                                                         | Телефон<br>83852370241                 |               |               |
|           | <ul> <li>На указа<br/>уведомл</li> </ul> | анный e-mail придёт ссылка для сохр<br>пения об истечении срока действия с | анения сертификата и буг<br>ертификата | ут приходить  |               |
|           |                                          |                                                                            |                                        |               | Далее         |
| Введите F | чN-код, что                              | бы программа получила до                                                   | ступ к смарт-карте                     | , и нажмите « | Подтвердить»: |
|           |                                          |                                                                            |                                        |               |               |
|           |                                          | Смарт-ключ: РУТОКЕН ЭЦП                                                    |                                        |               |               |
|           |                                          | Введите PIN-код пользователя (с                                            | сталось попыток: 10)                   |               |               |

Внимание! При заполнении формы необходимо указать действующий адрес электронной почты. После завершения обработки на этот адрес будут направлены сертификаты сформированных ключей электронной подписи.

Отмена

Подтвердить

1.6. Ключи электронной подписи генерируются автоматически. Если всё прошло успешно, то появится окно «Заявление сформировано».

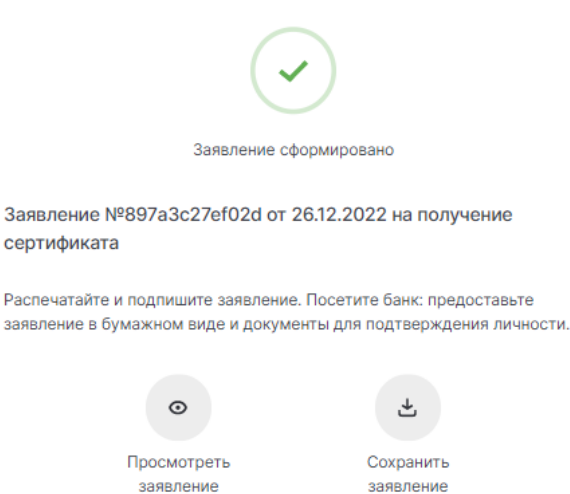

# Вы можете сохранить и распечатать Заявление на выдачу сертификата, предлагаемое программой или соответствующее заявление будет сформировано работником Банка и отправлено Вам по электронной почте вместе с остальными документами, с последующим представлением подписанных документов в Банк.

1.7. После того, как запрос будет обработан работником Банка, по электронной почте (на адрес, указанный при регистрации) будет направлено сообщение с темой «Сертификат для работы в Интернет-Банке», содержащее web-адрес для сохранения сертификата. Для сохранения сертификата подключите к компьютеру смарт-карту, откройте браузер, который Вы настроили для работы в интернет банке, (Google Chrome, Яндекс.Браузер или другой) и перейдите по указанному в сообщении web-адресу.

При этом откроется страница «Сохранение сертификата», нажмите кнопку «Сохранить сертификат»:

### Сохранение сертификата

Сохраните сертификат и предоставьте в банк акт приема-передачи:

1. Проверьте данные сертификата и введите пароль.

2. Сохраните сертификат.

3. Распечатайте и подпишите акт приема-передачи сертификата.

4. Отправьте подписанный акт приема-передачи в банк

Сохранить сетрификат

1.8. Проверьте, что место хранения сертификата выбрано «Смарт-ключ (ГОСТ)» и нажмите кнопку «Сохранить сертификат»:

### Данные сертификата

| есто хранения сертификата<br>Смарт-ключ (ГОСТ)                                                                                                    |
|----------------------------------------------------------------------------------------------------|
| Убедитесь что смарт-ключ подключен!                                                                                                    |
| Владелец<br>CN=Ivanov Valerijj Stepanovich, OU=UTC 1854C9B0C4C, O=OOO 'Test', L=Barnaul, C<br>/достоверяющий центр<br>CN=Class 2 CA, O=Center of Financial Technologies, C=RU |
| терийный номер<br>5440e1                                                                                                    |
| Vникальный номер запроса                                                                                                    |

Введите PIN-код и нажмите кнопку «Подтвердить»:

| 🕂 Компонент безопасности                            | Закрыть 🚫 |  |
|-----------------------------------------------------|-----------|--|
| Смарт-ключ: РУТОКЕН ЭЦП                             |           |  |
| Введите PIN-код пользователя (осталось попыток: 10) |           |  |
| Отмена Подтвердить                                  |           |  |

Об успешном сохранении сертификата свидетельствует сообщение:

|                 |                    | Закрыть 🚫 |
|-----------------|--------------------|-----------|
| Сертификат успе | шно сохранен на см | арт-ключ  |
|                 | Ок                 |           |

Откроется страница «Сертификат сохранен»:

| $\checkmark$                                                       |                           |  |  |  |
|--------------------------------------------------------------------|---------------------------|--|--|--|
| Сертифик                                                           | ат сохранен               |  |  |  |
| Акт приема-передачи №897а3<br>получение сертификата                | c27ef02d от 26.12.2022 на |  |  |  |
| Распечатайте и подпишите акт. Предоставьте подписанный акт в банк. |                           |  |  |  |
| $\odot$                                                            | ج<br>۲                    |  |  |  |
| Просмотреть                                                        | Сохранить                 |  |  |  |
| акт                                                                | акт                       |  |  |  |

ОБРАТИТЕ ВНИМАНИЕ!!!!!! Для того, чтобы начать работать в системе Интернет-банк, владельцу сертификата электронной подписи необходимо приехать в Банк и подписать подготовленный в Банке акт приема-передачи сертификатов.